## Aktualisierung auf einem Windows PC

Auf ihrem Kassen PC müsste eine neue Version des EasySale/MeschedeAktiv Programms installiert werden. Dies funktioniert einfach indem Sie die Software von

## https://www.gfg-easysale.de/app/

| EasySale Partner App                                                          | Google Play                   |
|-------------------------------------------------------------------------------|-------------------------------|
|                                                                               | Download on the App Store     |
| Die EasySale Partnet App bietet Händlern Zugang zum EasySale Gutscheinsystem. |                               |
| Klicken Sie <b>hier</b> um das Handbuch herunterzuladen.                      | Heruntetaden von<br>Microsoft |

## "Herunterladen von Microsoft" anklicken.

| Öffnen von EasySaleRetailerSetup-1.3.0.exe |                 | ×         |
|--------------------------------------------|-----------------|-----------|
| Sie möchten folgende Datei öffnen:         |                 |           |
| EasySaleRetailerSetup-1.3.0.exe            |                 |           |
| Vom Typ: Binary File (1,6 MB)              |                 |           |
| Von: https://www.gfg-easysale.de           |                 |           |
| Möchten Sie diese Datei speichern?         |                 |           |
|                                            | Datei speichern | Abbrechen |
|                                            |                 |           |

"Datei Speichern" Klicken.

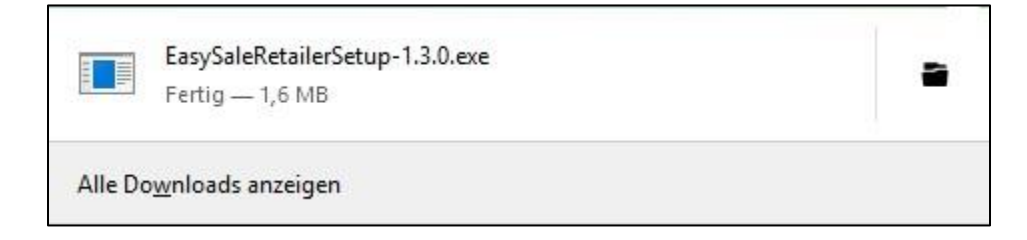

(Bild aus Firefox) Den Download danach öffnen.

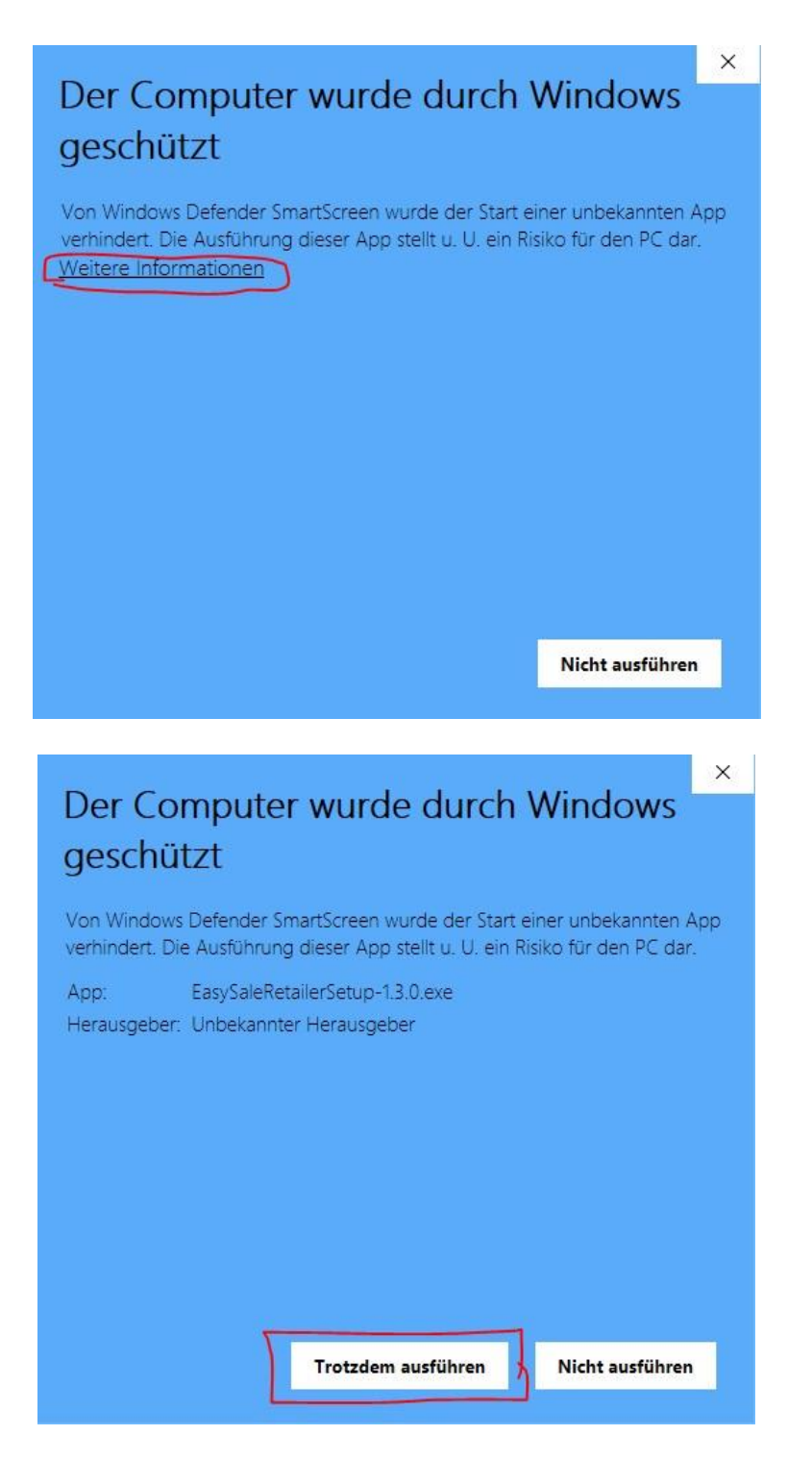

Windows wird nun fragen, ob sie die vom Programm durchgeführten Änderungen zulassen möchten.

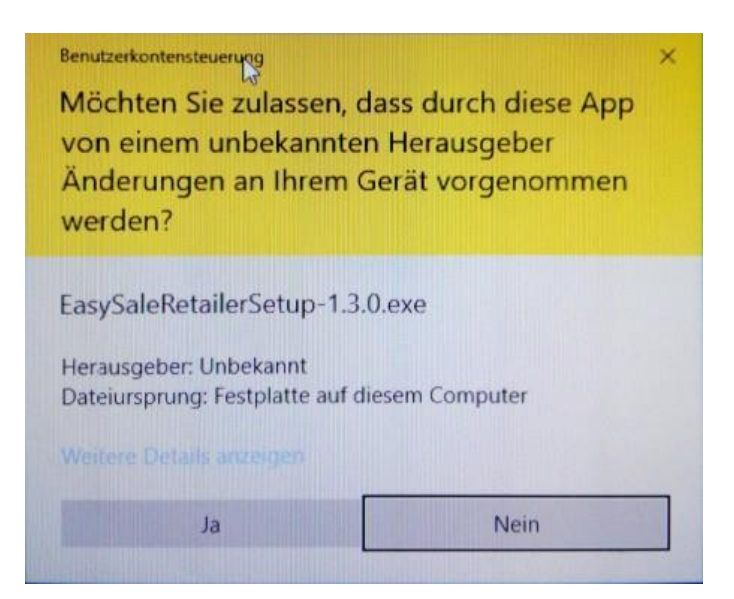

Bestätigen Sie Ihr Einverständnis mit "Ja" um mit der Installation Fortzufahren.

| Secup - LasysaleRetailer version 1.5.0                                                         |              |              |           |
|------------------------------------------------------------------------------------------------|--------------|--------------|-----------|
| Ziel-Ordner wählen                                                                             |              |              |           |
| Wohin soll EasySaleRetailer installiert werden?                                                |              |              | Ĉ         |
| Das Setup wird EasySaleRetailer in den folgen                                                  | den Ordner   | installierer | n.        |
| Klicken Sie auf "Weiter", um fortzufahren. Klicken Sie au<br>anderen Ordner auswählen möchten. | uf "Durchsuo | then", falls | Sie einen |
| C:\Program Files (x86)\EasySaleRetailer                                                        |              | Durchsu      | chen      |
|                                                                                                |              |              |           |
|                                                                                                |              |              |           |
|                                                                                                |              |              |           |
|                                                                                                |              |              |           |
| Mindestens 2,0 MB freier Speicherplatz ist erforderlich.                                       |              |              |           |

Unter Umständen sehen Sie dieses Fenster nicht, das ist jedoch normal, da das Programm erkennt das eine frühere Version installiert war.

| eRetailer auf Ihrem Computer zu installieren.                             | Setup - EasySaleRetailer Version 1.3.0                                        | D                                           | ( <u></u> )          |          | × |
|---------------------------------------------------------------------------|-------------------------------------------------------------------------------|---------------------------------------------|----------------------|----------|---|
| eRetailer auf Ihrem Computer zu installieren.                             | Bereit zur Installation.                                                      |                                             |                      |          |   |
| it der Installation zu beginnen, oder auf "Zurück",<br>en oder zu ändern. | Das Setup ist jetzt bereit, EasySaleR                                         | Retailer auf Ihrem Comp                     | outer zu installiere | en.      |   |
| aleRetailer                                                               | Klicken Sie auf "Installieren", um mit<br>um Ihre Einstellungen zu überprüfen | der Installation zu begi<br>oder zu ändern. | nnen, oder auf "Z    | ?urück", |   |
|                                                                           | Ziel-Ordner:                                                                  | eRetailer                                   |                      | ^        | 1 |
| >                                                                         | c. program nes (xoo) (Lasysan                                                 |                                             |                      |          |   |
| > v                                                                       |                                                                               |                                             |                      |          |   |
| × .                                                                       |                                                                               |                                             |                      |          |   |
| >                                                                         |                                                                               |                                             |                      |          |   |
| >                                                                         |                                                                               |                                             |                      | ~        |   |
|                                                                           | ¢                                                                             |                                             |                      | >        | 1 |
|                                                                           | <                                                                             |                                             |                      | >        | - |

Auch dieses Fenster ist unter Umständen nicht zu sehen.

| Setup - EasySaleRetailer Version 1.3.0                                                                                  | 1                            | -        |           | ×    |
|----------------------------------------------------------------------------------------------------|------------------------------|----------|-----------|------|
| Zusätzliche Aufgaben auswählen                                                                                          |                              |          |           |      |
| Welche zusätzlichen Aufgaben sollen ausgeführt werden?                                                                  |                              |          | 0         |      |
| Wählen Sie die zusätzlichen Aufgaben aus, die das Setup v<br>EasySaleRetailer ausführen soll, und klicken Sie danach au | während der 1<br>f "Weiter", | Installa | ation vor | ı    |
| Zusätzliche Symbole:                                                                                                    |                              |          |           |      |
| Desktop-Symbol erstellen                                                                                                |                              |          |           |      |
|                                                                                                    |                              |          |           |      |
|                                                                                                    |                              |          |           |      |
|                                                                                                    |                              |          |           |      |
|                                                                                                    |                              |          |           |      |
|                                                                                                    |                              |          |           |      |
|                                                                                                    |                              |          |           |      |
|                                                                                                    |                              |          |           |      |
|                                                                                                    |                              | _        |           |      |
|                                                                                                    | <u>W</u> eiter >             |          | Abbre     | chen |

Klicken Sie auf "Weiter".

| Setup - EasySaleRetailer Version 1.3.0                    |              |               |      | X |
|-----------------------------------------------------------|--------------|---------------|------|---|
| Bereit zur Installation.                                  |              |               |      |   |
| Das Setup ist jetzt bereit, EasySaleRetailer auf Ihren    | n Computer z | u installiere | n. ( |   |
| Klicken Sie auf "Installieren", um mit der Installation z | u beginnen.  |               |      |   |
|                                                           |              |               |      |   |
|                                                           |              |               |      |   |
|                                                           |              |               |      |   |
|                                                           |              |               |      |   |
|                                                           |              |               |      |   |
|                                                           |              |               |      |   |
|                                                           |              |               |      |   |
|                                                           |              |               | -    |   |

Klicken Sie auf "Installieren".

| Setup - EasySaleRetailer Version 1.3.0                 |                      |       | >    |
|--------------------------------------------------------|----------------------|-------|------|
| Installiere                                            |                      |       |      |
| Warten Sie bitte, während EasySaleRetailer auf Ihrem O | Computer installiert | wird. |      |
| Dateien werden entpackt                                |                      |       |      |
| C:\Program Files (x86)\EasySaleRetailer\unins000.exe   |                      |       |      |
|                                                        |                      |       |      |
|                                                        |                      |       |      |
|                                                        |                      |       |      |
|                                                        |                      |       |      |
|                                                        |                      |       |      |
|                                                        |                      |       |      |
|                                                        |                      |       |      |
|                                                        |                      |       |      |
|                                                        |                      | Abbre | chen |

Das Programm wird nun installiert.

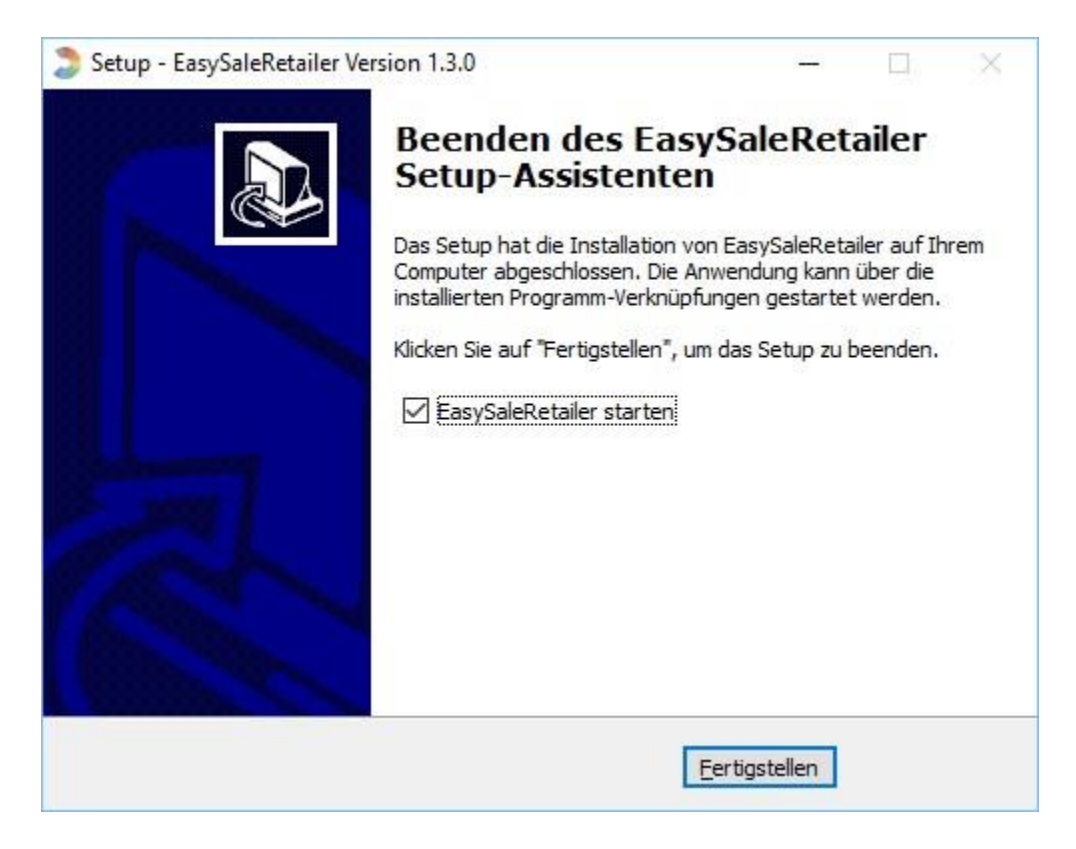

Danach kann das Programm gestartet werden mit einem Klick auf "Fertigstellen".